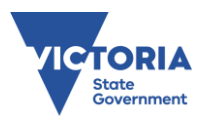

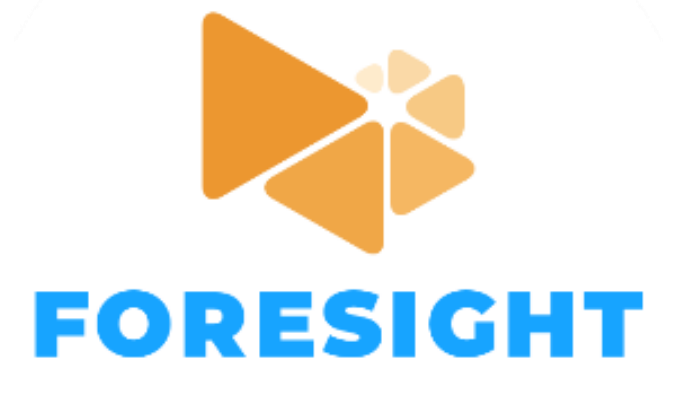

# User Guide

| 1 | Ir  | ntroduction2                                                         |    |
|---|-----|----------------------------------------------------------------------|----|
|   | 1.1 | Access                                                               | 2  |
|   | 1.2 | What is Foresight?                                                   | 2  |
|   | 1.3 | Background                                                           | 2  |
|   | 1.4 | Audience                                                             | 3  |
|   | 1.5 | Disclaimer                                                           | 3  |
| 2 | N   | Navigating the display5                                              |    |
|   | 2.1 | Landing page                                                         | 5  |
|   | 2.2 | Map view                                                             | 5  |
| 3 | А   | Accessing the data                                                   |    |
|   | 3.1 | Common datasets                                                      | 8  |
|   | 3.2 | Accessing the charts/graphs                                          | 16 |
|   | 3.3 | Accessing the data tables                                            | 19 |
| 4 | F   | oresight Bushfire – Additional spatial layers and data tables        |    |
|   | 4.1 | Additional spatial layers                                            | 23 |
|   | 4.2 | Data tables                                                          | 25 |
| 5 | F   | oresight Planned Burning – Additional spatial layers and data tables |    |
|   | 5.1 | Additional spatial layers                                            | 26 |
|   | 5.2 | Data tables                                                          | 28 |
| 6 | А   | Acronyms                                                             |    |
| 7 | Т   | roubleshooting                                                       |    |

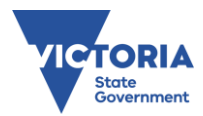

## **1** INTRODUCTION

## 1.1 Access

Google Chrome is the preferred browser for using Foresight.

## https://foresight.ffm.vic.gov.au

Anyone with a FireWeb username and password will be able to access the application. However, there is some data and functionality in the Foresight application that is only available to certain FireWeb users, such as fire behaviour analysts (FBANs). This enhanced data access and functionality is considered "Advanced Access" only. If they do not have access through their FireWeb user profile, users will need to request to have Advanced Access rights from the Foresight product owners.

## 1.2 WHAT IS FORESIGHT?

Foresight is an online fire weather forecast visualisation tool. It displays key forecast fire weather variables and indices across Victoria for the week ahead on an interactive map display. Foresight now has two modes - Foresight Bushfire (visualisation of key bushfire risk conditions) and Foresight Planned Burning (visualising conditions for a planned burn context).

Designed for emergency managers and fuel managers who wanted a zoomable, easy-to-use system that consolidates fire behaviour products on one interface, Foresight assists Victoria's decision makers to analyse fire risk and evaluate planned burn opportunities to inform strategic, tactical and technical decisions. Foresight contains live data for the week ahead and data sets are updated as they become available.

## 1.3 BACKGROUND

Foresight was initially developed in response to findings of a cross-agency user needs assessment conducted in 2017. The assessment report recommended improvements to the interpretability, accessibility, interactivity, reliability, consistency, transparency and compatibility of information for hazard prediction. Foresight brings together several datasets used for bushfire readiness into an easy-to-use interface to achieve this goal.

The development of Foresight was led by Predictive Services Victoria on behalf of fire agencies in Victoria. Initially developed with Code for Australia, Foresight was expanded with the assistance of the Technical Solutions Unit (TSU) in DELWP and Stock Software. Foresight Bushfire was successfully trialled in the 2018-19 fire season. A fully supported and operational version of Foresight Bushfire was launched in November 2019 which included some improvements beyond the trial version. Since that time, Foresight has undergone continuous development, allowing for an enhanced version of Foresight Bushfire to be released in September 2022 and the launch of Foresight Planned Burning in October 2022. Foresight is hosted and serviced by TSU with Predictive Services continuing to be the business owner of the product.

Thanks to all the generous staff of FFMVic and CFA who have contributed to the ongoing development of Foresight.

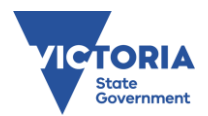

## 1.4 AUDIENCE

Foresight is intended to assist a wide range of people working in bushfire management roles across Victoria. Foresight was developed with a user-centred design approach. Three key user groups were considered which encompasses a range of roles across the state (Figure 1).

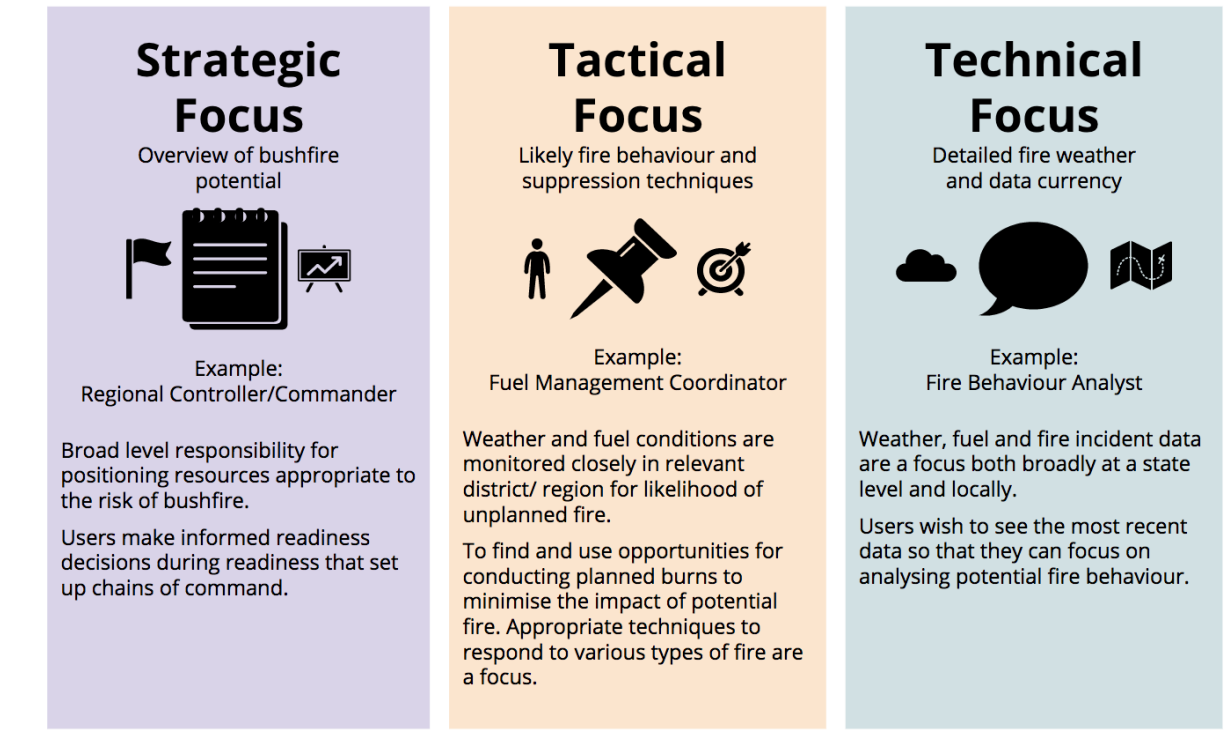

Figure 1. User groups considered when Foresight was designed.

## 1.5 DISCLAIMER

Foresight displays forecast data generated from Victorian Government and Bureau of Meteorology data. This material may be of assistance to you but the State of Victoria does not guarantee that the application is without flaw of any kind or is wholly appropriate for your particular purposes and therefore disclaims all liability for error, loss or damage which may arise from reliance upon it. All persons accessing this information should make appropriate enquiries to assess the currency of the data.

Also note that:

- Foresight includes data that requires training and experience to properly interpret. You should request assistance from a fire behaviour analyst or BOM meteorologist if you are unsure.
- The date and time that the visible indicator layer was last updated is shown in both the box in the top left-hand corner of the map window and at the bottom of the legend.
- Foresight does not replace the need for Incident Weather Forecasts (IWF). IWFs are a tailored meteorological forecast for an incident area that will be based on more information than that which is available within Foresight.

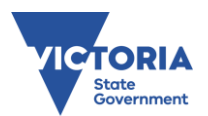

- Foresight displays the most recent available forecast data. Weather observations are only available within Foresight for specific weather station points and not as indicator layers across the state. Data displayed for time steps which are in the past use the last forecast available for that time step and has not been updated or verified based on weather observations.
- Near real-time incident information is best obtained from other spatial sources such as eMap and EM COP.
- Most of the datasets within Foresight were created using coarse (~3km resolution) data inputs. You should exercise caution when interpreting the data within Foresight at a fine scale.
- For more information about Foresight and the data available within it please read the Foresight user guide at http://foresight.help.ffm.vic.gov.au.

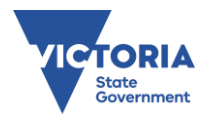

## 2 NAVIGATING THE DISPLAY

## 2.1 LANDING PAGE

When you access foresight.ffm.vic.gov.au/app/ via a FireWeb log in, you will be navigated to a landing page. The landing page will direct you to select the version you would like to access: Bushfire, Planned Burning or Hindsight<sup>1</sup>. The landing page will also show a disclaimer box overlaying a grey map of Victoria (Figure 2).

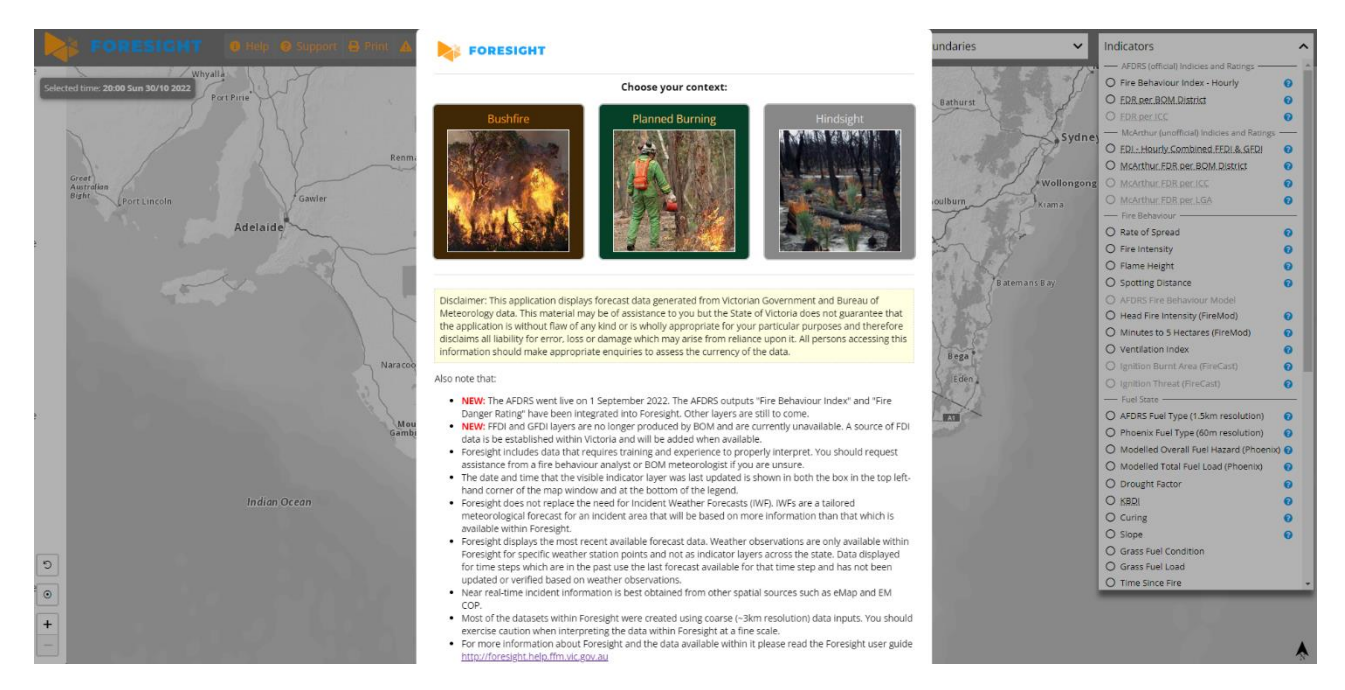

Figure 2. Landing page of Foresight, automatically navigated to after log in with FireWeb credentials

## 2.2 MAP VIEW

Once a Foresight version has been selected, you will be able to see the map of Victoria. Select an indicator from the Indicator drop-down list to get started. This will add data to the map and cause the time bar to appear.

Figure 3 and Table 1 provides information on the features accessible from the map display. Detailed information about each feature is shown in numbered sections, with numbers matching the numbers used in the figure and table.

<sup>&</sup>lt;sup>1</sup> As of October 2022, Hindsight is a planned functionality that has not yet been implemented and will be released as a new Foresight version in 2023.

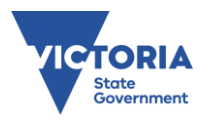

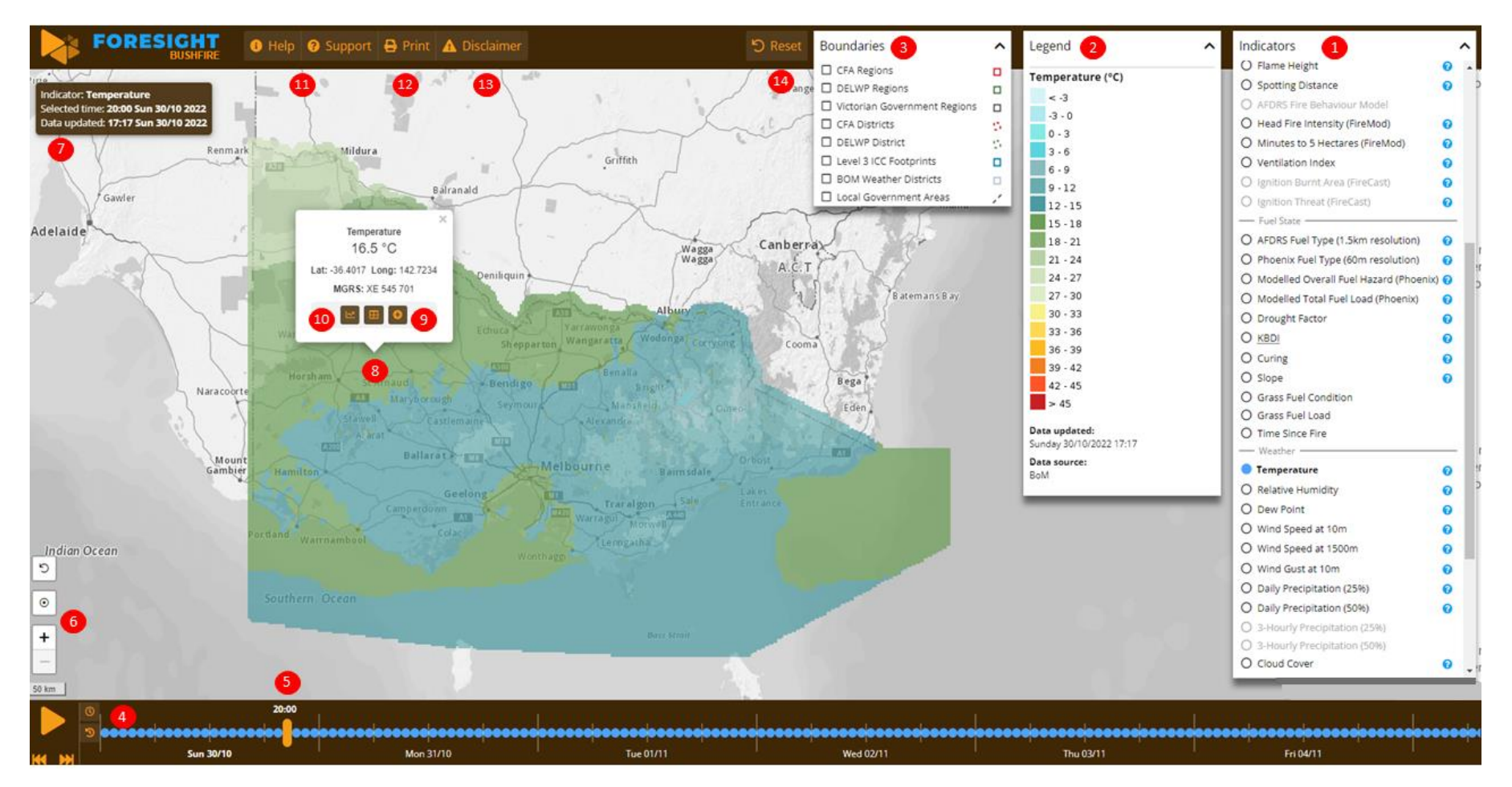

Figure 3. Key features of the Foresight map display

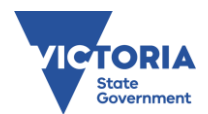

### Table 1. Extended list of features of the Foresight display

| 1. Indicators                                                                                                    | 2. Legend                                                                                                    |
|----------------------------------------------------------------------------------------------------|----------------------------------------------------------------------------------------------------|
| The 'Indicators' drop-down includes a range of fire weather variables and risk indices commonly used by emergency services in Victoria. An indicator can be displayed on the map by selecting an indicator from the list in the drop-down. This drop-down is organised into groups. Only one fire indicator or weather indicator can be displayed at a time. The exception to this are the 'Weather Overlays' and 'Incidents' layer groups, which can be displayed on top of a single spatial data layer.                                                                                                    | The 'legend' drop-down displays the legend of the indicator. Units of measurement are displayed next to the indicator name. The colours and classes in legends are generally consistent with existing BOM, CFA or DELWP products. The legend drop-down includes the source of the data and the time and date of when that data was created at the source location. It is important to note that the data for the current and coming six days is sourced from the legend. Modelled data displayed for the previous two days is sourced from the last created forecast for those days.                                                     |
| 3. Boundaries                                                                                                    | 4. Time step                                                                                                    |
| Using the 'boundaries' drop-down, several agency administration<br>boundaries are available to view on the map. Multiple boundary layers can<br>be switched on at once.                                                                                                    | The vertical orange marker in the time bar identifies the selected 'time<br>step'. The 'time step' shows the time/date of the forecast being displayed.<br>You can click anywhere along the time bar to shift the time step. It is also<br>possible to move to a different time step by clicking within a meteogram<br>(refer to Meteograms).<br>The blue data markers in the time bar indicate the duration of data points<br>for the selected indicator. The duration may be daily, 3-hourly or hourly. If<br>there is an absence of data in the nine-day period, then the blue data<br>markers will be absent at relevant time steps. |
| 5. Time bar                                                                                                    | 6. Zoom                                                                                                    |
| When an indicator is selected, the time bar appears. The time bar includes<br>a nine-day period: two days prior to today, today, and six days ahead. The<br>time bar will automatically be positioned at the current date and hour<br>when you open or refresh Foresight.<br>When you press the 'play' button Foresight will automatically move<br>through the time steps for the selected indicator. When it reaches the last<br>time step, it will automatically start from the current time point and cycle<br>again through the time steps. The 'pause' button can be used to halt the<br>animation.<br>The 'fast forward' and 'rewind' buttons move forward or backward in 24-<br>hour jumps from the selected time step. For example, this can be used to<br>view the 13:00 hours forecast on consecutive days.<br>You can also more back and forth through timesteps dynamically by<br>clicking and holding the timestep marker and dragging it back and forth<br>along the time bar as desired | The 'plus' and 'minus' zoom buttons allow a user to zoom<br>in and out in the map window. The scroll wheel on your<br>mouse can also be used to zoom and pan in the map.<br>It is worth noting that the web address of Foresight<br>changes based on the selected boundaries and indicators.<br>This allows you to create a bookmark for your favourite<br>indicator layers.                                                                                                    |
| 7. Data info box                                                                                                    | 8. Cell data                                                                                                    |
| Names the active indicator layer and gives relevant time stamps.                                                                                                    | In the map, you can click your mouse to select a point location.                                                                                                    |
|                                                                                                    | When a point is selected a cell data pop-up appears.                                                                                                    |
|                                                                                                    | This pop-up includes the:                                                                                                    |
|                                                                                                    | <ul> <li>numerical indicator value for the cell for which the selected point falls within;</li> <li>latitude and longitude and MGRS grid reference for that point;</li> <li>graph button (for opening meteograms);</li> <li>expand button (for obtaining more detailed cell values), and</li> </ul>                                                                                                    |
|                                                                                                    | name and proximity of the nearest weather station to that point (if there is one within 10km)                                                                                                    |
| 9. Expand                                                                                                    | 10. Meteograms                                                                                                    |
| In the cell pop-up, the 'expand' button can be clicked to<br>open a secondary pop-up which displays the numerical<br>values for all fire and weather indicators for the cell for                                                                                                    | In the cell data pop-up, the 'graph' button can be clicked to open the meteogram window.                                                                                                    |
| which the selected holds talls within                                                                                                    | A meleogram is a graphical representation of one or more                                                                                                    |

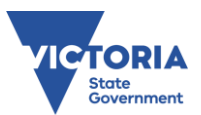

|                                                           | meteorological variables with respect to time, whether observed or forecast, for a location.                 |
|-----------------------------------------------------------|----------------------------------------------------------------------------------------------------|
|                                                           | It is useful for viewing a trend in weather variables and indices and how they may be interacting over time. |
|                                                           | This can be important for identifying risks in fire behaviour, such as a lack of overnight recovery.         |
| 11 , Assistance buttons                                   | 12. Print button                                                                                             |
|                                                           | Opens a print dialogue box.                                                                                  |
| Links to the user help page and application support page. |                                                                                                    |
| 13. Disclaimer                                            | 14. Reset button                                                                                             |
| Re-opens the landing page.                                | Switches off the active layer and any overlays.                                                              |

## **3** ACCESSING THE DATA

## 3.1 COMMON DATASETS

The Foresight application displays datasets that are common to both Foresight Bushfire and Foresight Planned Burning versions. The Foresight products display key spatial datasets related to fire behaviour indices, fire danger ratings, fuel state, weather and incidents.

Table 2 describes the spatial data layers that are available across all Foresight products and accessed via the Indicators list within the Foresight application.

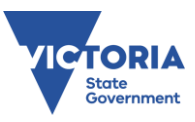

#### Table 2. Foresight indicator descriptions

| Indicator<br>Group                                 | Indicator                        | Description                                                                                                    | Source  | Source<br>System/Product             | Data point<br>duration<br>(temporal<br>resolution) | Cell size<br>(spatial<br>resolution)    | Accessibility |
|----------------------------------------------------|----------------------------------|----------------------------------------------------------------------------------------------------|---------|--------------------------------------|----------------------------------------------------|-----------------------------------------|---------------|
| AFDRS (official)<br>Indices and<br>Ratings         | Fire Behaviour<br>Index - Hourly | Fire Behaviour Index (FBI) is a numerical<br>scale from 0 to 100+ that indicates<br>potential fire behaviour severity.                                                                                                    | AFDRS   | AFDRS gridded<br>product / IDZ10161. | Hourly                                             | 1.5 km                                  | All users     |
| AFDRS (official)<br>Indices and<br>Ratings         | FDR per BOM<br>District          | The official public facing Fire Danger<br>Ratings (FDRs) for Victoria. FDRs indicate<br>the potential level of danger should a<br>bushfire start. These apply to BOM<br>weather districts and are based on<br>highest FBI that is met by at least 10% of<br>the district for that day. | AFDRS   | AFDRS text product<br>/ IDV18556     | Daily                                              | n/a (rating<br>applies to<br>each area) | All users     |
| AFDRS (official)<br>Indices and<br>Ratings         | FDR per ICC                      | For agency use only. The FDR for<br>Incident Control Centre Footprints (as<br>per JSOP 2.03) based on highest FBI that<br>is met at least 10% of the ICC footprint<br>for that day.                                                                                                    | CFA/TSU | Area rating<br>calculator (TBC)      | Daily                                              | n/a (rating<br>applies to<br>each area) | All users     |
| AFDRS (official)<br>Indices and<br>Ratings         | Max Fire<br>Behaviour<br>Rating  | Maximum Fire Behaviour Rating for the day.                                                                                                    | AFDRS   | AFDRS text product                   | Daily                                              | 1.5 km                                  | All users     |
| McArthur<br>(unofficial)<br>Indices and<br>Ratings | FDI Forest                       | Forest Fire Danger Index expresses fire<br>risk and behaviour for forest fuels. Inputs<br>include temperature, relative humidity,<br>average wind speed at 10 m and fuel<br>availability (drought factor).                                                                             | TSU     | Victorian FDI<br>calculator (TBC)    | Hourly                                             | 3 km                                    | All users     |
| McArthur<br>(unofficial)<br>Indices and<br>Ratings | FDI Grass                        | Grass Fire Danger Index expresses fire<br>risk and behaviour for grass fuels. Inputs<br>include temperature, relative humidity,<br>average wind speed at 10 m and fuel<br>condition (curing).                                                                                          | TSU     | Victorian FDI<br>calculator (TBC)    | Hourly                                             | 3 km                                    | All users     |

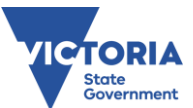

| Indicator<br>Group                                 | Indicator                             | Description                                                                                                    | Source  | Source<br>System/Product          | Data point<br>duration<br>(temporal<br>resolution) | Cell size<br>(spatial<br>resolution)    | Accessibility      |
|----------------------------------------------------|---------------------------------------|----------------------------------------------------------------------------------------------------|---------|-----------------------------------|----------------------------------------------------|-----------------------------------------|--------------------|
| McArthur<br>(unofficial)<br>Indices and<br>Ratings | FDI Hourly<br>Combined FFDI<br>& GFDI | A combined map of forest and grass FDI.<br>The FDI displayed for each cell is based<br>on the predominant fuel type for that<br>cell. To determine which fuel type<br>applies to a cell of interest - open the<br>expanded cell data pop-up and compare<br>the FDI forest and FDI grass values to the<br>FDI Hourly Fuel Based. | TSU     | Victorian FDI<br>calculator (TBC) | Hourly                                             | 3 km                                    | All users          |
| McArthur<br>(unofficial)<br>Indices and<br>Ratings | McArthur FDR<br>per BOM<br>District   | For agency use only. The forecast OLD<br>FDRs (based on McArthur system, not<br>AFDRS) for each BOM weather district<br>calculated from the highest maximum<br>fuel based FDI that applies to at least<br>10% of the BOM weather district for that<br>day.                                                                      | CFA/TSU | Area rating<br>calculator (TBC)   | Daily                                              | n/a (rating<br>applies to<br>each area) | All users          |
| McArthur<br>(unofficial)<br>Indices and<br>Ratings | McArthur FDR<br>per ICC               | For agency use only. The forecast OLD<br>FDRs (based on McArthur system, not<br>AFDRS) for each Incident Control Centre<br>footprint calculated from the highest<br>maximum fuel based FDI that applies to<br>at least 10% of the ICC footprint for that<br>day.                                                                | CFA/TSU | Area rating<br>calculator (TBC)   | Daily                                              | n/a (rating<br>applies to<br>each area) | All users          |
| McArthur<br>(unofficial)<br>Indices and<br>Ratings | McArthur FDR<br>per LGA               | For agency use only. The forecast OLD<br>FDRs (based on McArthur system, not<br>AFDRS) for each Local Government Area<br>calculated from the highest maximum<br>fuel based FDI that applies to at least<br>10% of the LGA for that day.                                                                                         | CFA/TSU | Area rating<br>calculator (TBC)   | Daily                                              | n/a (rating<br>applies to<br>each area) | Advanced<br>access |

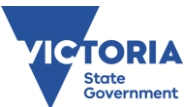

| Indicator<br>Group | Indicator                                | Description                                                                                                    | Source      | Source<br>System/Product            | Data point<br>duration<br>(temporal<br>resolution) | Cell size<br>(spatial<br>resolution) | Accessibility      |
|--------------------|------------------------------------------|----------------------------------------------------------------------------------------------------|-------------|-------------------------------------|----------------------------------------------------|--------------------------------------|--------------------|
| Fire Behaviour     | Rate of Spread                           | The forecast rate of spread is the hourly<br>rate of spread (m/h) at the selected<br>time, defining the rate at which the head<br>fire travels.                                                                                                    | AFDRS       | AFDRS gridded<br>product / IDZ10138 | Hourly                                             | 1.5 km                               | All users          |
| Fire Behaviour     | Fire Intensity                           | Byram's fire-line intensity. The intensity<br>(kW/m) at the front of the fire.                                                                                                    | AFDRS       | AFDRS gridded<br>product / IDZ10139 | Hourly                                             | 1.5 km                               | All users          |
| Fire Behaviour     | Flame Height                             | The flame height (m) is the average<br>height of flames above ground height in<br>the head fire.                                                                                                    | AFDRS       | AFDRS gridded<br>product / IDZ10141 | Hourly                                             | 1.5 km                               | All users          |
| Fire Behaviour     | Spotting<br>Distance                     | Only calculated for forest fuel types, in metres.                                                                                                    | AFDRS       | AFDRS gridded<br>product / IDZ10142 | Hourly                                             | 1.5 km                               | All users          |
| Fire Behaviour     | AFDRS Fire<br>Behaviour<br>Model         | A simplification of the AFDRS fuel type map into the 8 fire behaviour models                                                                                                    | DELWP       | Bushfire Fuel<br>Dataset            | n/a (updated<br>infrequently)                      | 1.5 km                               | All users          |
| Fire Behaviour     | Head Fire<br>Intensity<br>(FireMod)      | Headfire Intensity indicates how intense<br>an established fire is likely to be.<br>Specifically, it displays the rate of heat<br>release per unit length of flame<br>combustion extending from the leading<br>edge of the fire front to the rear of the<br>flaming zone. | DELWP – TSU | FireMod*                            | Hourly                                             | 3 km                                 | Advanced<br>access |
| Fire Behaviour     | Minutes to 5<br>Hectares<br>(FireMod)    | Indicates the likely number of minutes it<br>would take for a point source ignition to<br>reach five hectares in size.                                                                                                    | DELWP – TSU | FireMod*                            | Hourly                                             | 3 km                                 | Advanced<br>access |
| Fire Behaviour     | Ventilation<br>Index                     | Indicates the potential of the<br>atmosphere to disperse airborne<br>pollutants such as smoke in the lower<br>atmosphere (from 0 m to 3000 m).                                                                                                    | DELWP – TSU | FireMod*                            | Hourly                                             | 3 km                                 | All users          |
| Fuel State         | AFDRS Fuel<br>Type (1.5km<br>resolution) | The fuel type used to calculate fire<br>behaviour and danger in each grid cell.<br>There are 23 different fuel types<br>available.                                                                                                    | AFDRS       | AFDRS gridded<br>product / IDZ10161 | n/a (updated<br>infrequently)                      | 1.5 km                               | All users          |

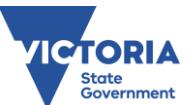

| Indicator<br>Group | Indicator                | Description                                                  | Source | Source<br>System/Product | Data point<br>duration<br>(temporal<br>resolution) | Cell size<br>(spatial<br>resolution) | Accessibility |
|--------------------|--------------------------|--------------------------------------------------------------|--------|--------------------------|----------------------------------------------------|--------------------------------------|---------------|
| Fuel State         | Phoenix Fuel             | The fuel type used to calculate fire                         | DELWP  | Bushfire Fuel            | n/a (updated                                       | 60 m                                 | Advanced      |
|                    | Type (60m<br>resolution) | spread using the Phoenix software.                           |        | Dataset                  | infrequently)                                      |                                      | access        |
| Fuel State         | Modelled                 | The overall fuel hazard scores (using                        | DELWP  | Bushfire Fuel            | n/a (updated                                       | 60 m                                 | Advanced      |
|                    | Overall Fuel             | Overall Fuel Hazard Assessment Guide,                        |        | Dataset                  | infrequently)                                      |                                      | access        |
|                    | Hazard<br>(Phoenix)      | 4 <sup>th</sup> edition <sup>2</sup> ) as modelled by DELWP. |        |                          |                                                    |                                      |               |
| Fuel State         | Modelled Total           | Modelled total fine fuel load (t/ha) using                   | DELWP  | Bushfire Fuel            | n/a (updated                                       | 60 m                                 | Advanced      |
|                    | Fuel Load<br>(Phoenix)   | fuel types and time since fire data.                         |        | Dataset                  | infrequently)                                      |                                      | access        |
| Fuel State         | Drought Factor           | An indicator of the fuel drying trend.                       | BOM    | Gridded Weather^ /       | Three-hourly                                       | 3 km                                 | All users     |
|                    |                          | Specifically, it gives a measure of the                      |        | IDV71127                 |                                                    |                                      |               |
|                    |                          | proportion of fine fuel that is flammable                    |        |                          |                                                    |                                      |               |
|                    |                          | based on the degree of rainfall versus                       |        |                          |                                                    |                                      |               |
|                    |                          | the rate of drying over the last 20 days.                    |        |                          |                                                    |                                      |               |
| Fuel State         | KBDI                     | Indicates the level of drought affecting                     | BOM    | Gridded Weather^ /       | Daily (from                                        | 3 km                                 | All users     |
|                    |                          | vegetation. Specifically, it is a measure of                 |        | IDV71147                 | 11am)                                              |                                      |               |
|                    |                          | the cumulative moisture deficiency in                        |        |                          |                                                    |                                      |               |
|                    |                          | the upper soil layers (top 200 mm of the                     |        |                          |                                                    |                                      |               |
|                    |                          | soil profile). KBDI is used as an input                      |        |                          |                                                    |                                      |               |
|                    |                          | when determining the Drought Factor.                         |        |                          |                                                    |                                      |               |
| Fuel State         | Curing                   | A measure of the amount of fuel                              | TSU    | Weather data             | Daily                                              | 3 km                                 | All users     |
|                    |                          | available to combust or the percentage                       |        | system (TBC) /           |                                                    |                                      |               |
|                    |                          | data supplied from CEA to the AEDRS and                      |        |                          |                                                    |                                      |               |
|                    |                          | then trimmed and modified by DELWP.                          |        | 122101101                |                                                    |                                      |               |
| Fuel State         | Slope                    | Slope of the ground surface in 1 degree                      | DELWP  | еМар                     | n/a (updated                                       | 30 m                                 | All users     |
|                    |                          | intervals                                                    |        |                          | infrequently)                                      |                                      |               |

<sup>&</sup>lt;sup>2</sup> Hines F., Tolhurst K.G., Wilson A.A.G. & McCarthy G.J. 2010. **Overall fuel hazard assessment guide, 4**<sup>th</sup> edition July 2010. *Fire and adaptive management, report no. 82*. Victorian Government Department of Sustainability and Environment. Melbourne, Australia.

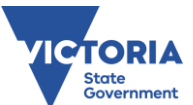

| Indicator<br>Group | Indicator               | Description                                                                                                    | Source                | Source<br>System/Product                    | Data point<br>duration<br>(temporal<br>resolution) | Cell size<br>(spatial<br>resolution) | Accessibility      |
|--------------------|-------------------------|----------------------------------------------------------------------------------------------------|-----------------------|---------------------------------------------|----------------------------------------------------|--------------------------------------|--------------------|
| Fuel State         | Grass Fuel<br>Condition | Whether the grass fuel is natural (3),<br>grazed (2) or eaten out (1)                                                                                                    | AFDRS (from<br>CFA)   | AFDRS gridded<br>product / IDZ10149         | n/a (updated<br>infrequently)                      | 1.5                                  | Advanced<br>access |
| Fuel State         | Grass Fuel Load         | Load (t/ha) of grass fuels (default is 4.5<br>t/ha)                                                                                                    | AFDRS (from<br>CFA)   | AFDRS gridded<br>product / IDZ10159         | n/a (updated<br>infrequently)                      | 1.5                                  | Advanced<br>access |
| Fuel State         | Time Since Fire         | Years since grid cell was burned by a bushfire or planned burn.                                                                                                    | AFDRS (from<br>DELWP) | AFDRS gridded<br>product / IDZ10162         | n/a (updated<br>infrequently)                      | 1.5                                  | All users          |
| Weather            | Temperature             | Ambient air temperature at ground level.                                                                                                    | BOM                   | Gridded Weather^ /<br>IDV71000              | Hourly                                             | 3 km                                 | All users          |
| Weather            | Relative<br>Humidity    | The most commonly used measure of<br>atmospheric moisture and is defined as<br>the ratio of the amount of water vapour<br>measured to that which air could hold at<br>saturation. | BOM                   | Gridded Weather^ /<br>IDV71018              | Hourly                                             | 3 km                                 | All users          |
| Weather            | Dew Point               | A measure of the moisture content of<br>the air and is the temperature to which<br>air must be cooled for dew to form.                                                            | BOM                   | Gridded Weather <sup>^</sup> /<br>IDV71001  | Hourly                                             | 3 km                                 | All users          |
| Weather            | Wind Speed at<br>10m    | The 10-minute averaged wind speed,<br>based on a 10-metre standard height.<br>Wind gusts can be 40 percent stronger<br>than the average speeds presented.                         | BOM                   | Gridded Weather^ /<br>IDV71006 <sup>3</sup> | Hourly                                             | 3 km                                 | All users          |
| Weather            | Wind Speed at<br>1500m  | Wind magnitude at 1500m above sea<br>level in km/h                                                                                                    | BOM                   | Gridded Weather^ /<br>IDV71110              | Hourly                                             | 3 km                                 | All users          |
| Weather            | Wind Gust at<br>10m     | Wind gust at surface level                                                                                                    | BOM                   | Gridded Weather^ /<br>IDV71072              | Hourly                                             | 3 km                                 | All users          |

<sup>&</sup>lt;sup>3</sup> The wind speed product currently being used is IDV71006 (Wind\_Mag\_SFC), which is *Wind speed for specified time (Hourly) (knots or m/s)*. This has been converted into km/h in the Foresight code.

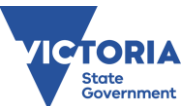

| Indicator<br>Group | Indicator                          | Description                                                                                                    | Source | Source<br>System/Product                    | Data point<br>duration<br>(temporal<br>resolution) | Cell size<br>(spatial<br>resolution) | Accessibility |
|--------------------|------------------------------------|----------------------------------------------------------------------------------------------------|--------|---------------------------------------------|----------------------------------------------------|--------------------------------------|---------------|
| Weather            | Daily<br>Precipitation<br>(25%)    | Amount of rainfall (mm) for which there<br>is a 25% chance of exceeding in the 24<br>hours from 15UTC                                                                                                    | BOM    | Gridded Weather^ /<br>IDV71014              | Daily                                              | 3 km                                 | All users     |
| Weather            | Daily<br>Precipitation<br>(50%)    | Amount of rainfall (mm) for which there<br>is a 50% chance of exceeding in the 24<br>hours from 15UTC                                                                                                    | BOM    | Gridded Weather <sup>^</sup> /<br>IDV71015  | Daily                                              | 3 km                                 | All users     |
| Weather            | 3-Hourly<br>Precipitation<br>(25%) | Minimum amount of precipitation forecast with 25% certainty                                                                                                    | BOM    | Gridded Weather^ /<br>IDV71032              | Three-hourly                                       | 3 km                                 | All users     |
| Weather            | 3-Hourly<br>Precipitation<br>(50%) | Minimum amount of precipitation forecast with 50% certainty                                                                                                    | BOM    | Gridded Weather^ /<br>IDV71033              | Three-hourly                                       | 3 km                                 | All users     |
| Weather            | Cloud Cover                        | A measure of the percentage of cloud cover in the atmosphere.                                                                                                    | BOM    | Gridded Weather <sup>^</sup> /<br>IDV 71017 | Hourly                                             | 3 km                                 | All users     |
| Weather            | Continuous<br>Haines               | An indicator of atmospheric instability<br>and dryness. These factors contribute to<br>plume dynamics, so the Continuous<br>Haines (C-Haines) shows where there is<br>potential for the development of a<br>significant smoke column, plume-<br>dominated fire and/or a<br>pyrocumulonimbus event. | BOM    | Gridded Weather^ /<br>IDV71115              | Three-hourly                                       | 3 km                                 | All users     |
| Weather            | Mixing Height                      | A measure of the upper height, in metres<br>above sea level, to which the lower<br>atmosphere will undergo mixing<br>(mechanical or turbulent) resulting in a<br>nearly uniform air mass.                                                                                                    | BOM    | Gridded Weather^ /<br>IDV71109              | Hourly                                             | 3 km                                 | All users     |
| Weather            | Lightning<br>Activity Level        | A measure of the likelihood and amount<br>of lightning from 0 (No lightning) to 3<br>(Widespread lightning)                                                                                                    | BOM    | Gridded Weather^ /<br>IDV71114              | Three-hourly                                       | 3 km                                 | All users     |

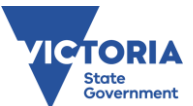

| Indicator<br>Group  | Indicator                 | Description                                                                                                    | Source | Source<br>System/Product  | Data point<br>duration<br>(temporal<br>resolution) | Cell size<br>(spatial<br>resolution) | Accessibility |
|---------------------|---------------------------|----------------------------------------------------------------------------------------------------|--------|---------------------------|----------------------------------------------------|--------------------------------------|---------------|
| Weather<br>overlays | BOM Weather<br>Stations   | Locations of Automatic Weather Stations<br>(AWS) and other non-automatic weather<br>stations from which the BOM collects<br>observation data. AWS generally provide<br>observations every half hour. Non-AWS<br>data is less frequent (e.g. twice daily). | BOM    | BOM observations          | n/a                                                | n/a                                  | All users     |
| Weather<br>overlays | Fuel Moisture<br>Stations | Locations of FFMVic fuel moisture<br>stations where weather variables, fuel<br>moisture and soil moisture data are<br>collected.                                                                                                    | DELWP  | Fuel Monitoring<br>Portal | n/a                                                | n/a                                  | All users     |
| Weather<br>overlays | Wind at 10m<br>Animated   | An animated representation of forecast<br>wind particle movement. Produced using<br>the gridded weather forecast.                                                                                                    | BOM    | Gridded Weather^          | Hourly                                             | 3 km                                 | All users     |
| Weather<br>overlays | Wind at 10m<br>Barbs      | A combined indicator of forecast wind<br>speed (10-minute averaged wind speed,<br>based on a 10-metre standard height)<br>and wind direction.                                                                                                    | BOM    | Gridded Weather^          | Hourly                                             | 3 km                                 | All users     |
| Incidents           | DELWP/CFA<br>Bushfires    | Recorded fire incidents in Victoria                                                                                                    | DELWP  | еМар                      | n/a                                                | n/a                                  | All users     |

### ^Gridded Weather

The Gridded Weather is a compilation of datasets (NetCDF files) of forecast weather variables for the present day and the week ahead. The Gridded Weather is produced by the BOM using the Graphic Forecast Editor (GFE) system. The Gridded Weather for Victoria is produced at a 3km resolution using data sourced from a range of global weather forecasting models. The Gridded Weather data files are updated twice daily. A full update of all days in the forecast period occurs in the afternoon update. The morning update (usually completed by 6am) provides updated NetCDF files where only the data for the current day has been updated.

#### \*FireMod

FireMod uses the Gridded Weather, together with fuel and topography datasets, to calculate a range of forecast fire weather and fire behaviour spatial data sets. The FireMod system is maintained by TSU within Forest, Fire and Regions at DELWP. FireMod will be triggered to run when the BOM release updated Gridded Weather.

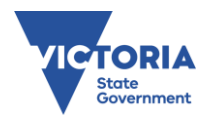

## 3.2 Accessing the charts/graphs

When an indicator layer is selected and displayed on the map, there are a few methods of accessing more information about a point of interest. If you select a point on your map with your cursor, then the pop-up box will appear and you can select the 'charts/graphs' option to access meteograms for that location, by selecting the graphic on the bottom left-hand side of the pop-up (Figure 4).

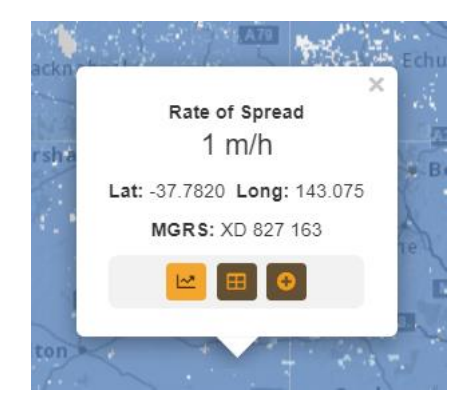

Figure 4. Pop-up box at a point location on the map display, showing the charts function selected.

A data display window will pop-up at the right side of the screen. At the top of the data window, information related to the location of the selected point will be displayed, specifically Latitude, Longitude, MGRS Coordinate System location and Phoenix Fuel Type for that location.

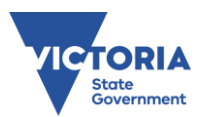

#### **Relative Humidity, Cloud Cover**

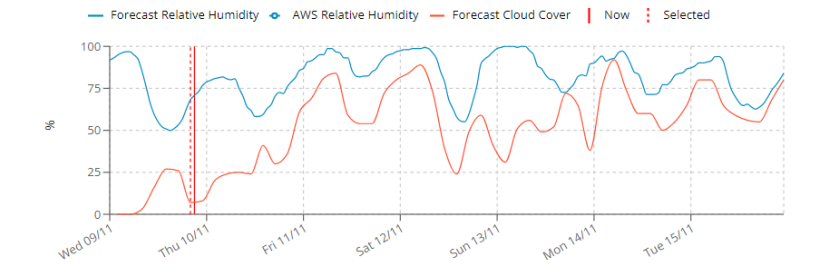

#### Temperature, Dew Point

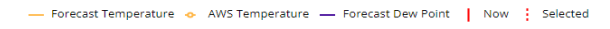

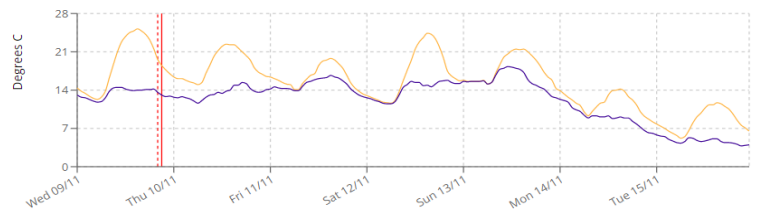

#### Fire Danger and Behaviour Indexes

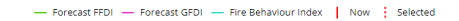

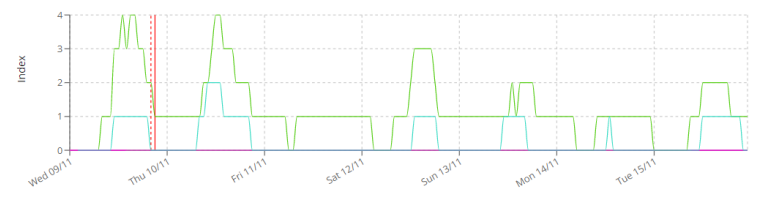

#### Wind Speed, Wind Direction

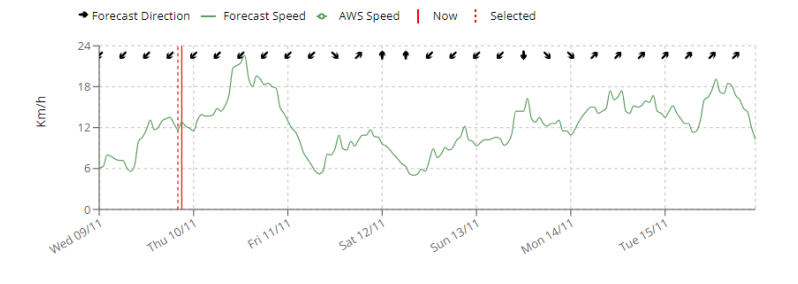

#### Head Fire Intensity

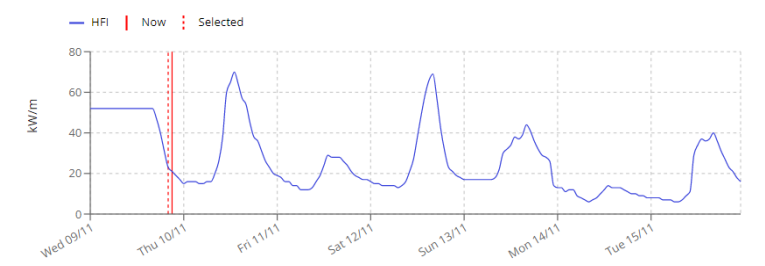

Figure 5. Meteogram window

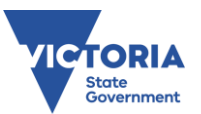

Within each meteogram, the selected date and time is represented by a dashed red line (Figure 6). The solid red line shows the current date and hour (now).

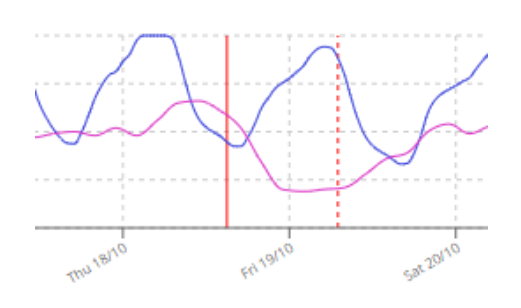

Figure 6. Now and selected time steps

Scrolling over a data point in a meteogram will reveal the numerical value for that indicator at that time step (Figure 7).

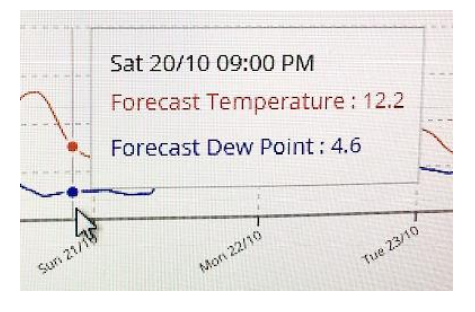

Figure 7. Data will appear upon scrolled over

At the top of the meteograms, click 'Show' on the 'History' button to switch on/off the visibility of the two days prior to the present within the meteograms. Use the 'Days' button to switch between visibility of a two-day or seven-day forecast period within the meteograms (Figure 8).

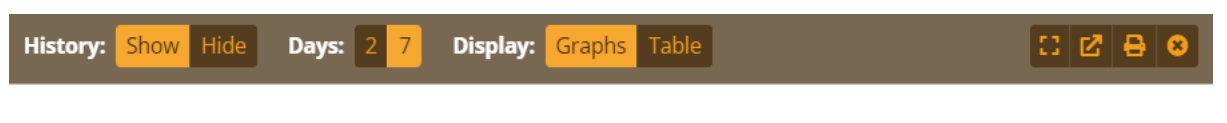

Figure 8. The header page of pop-up meteogram and chart box, showing the history and days functions.

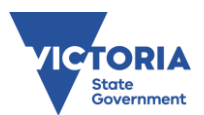

AWS are fully automated BOM weather stations that collect a large set of weather variables according to stringent methods. Data is reported on a half hour frequency (Figure 9). Non-AWS are weather stations that generally collect fewer variables and data is usually reported less frequently (e.g. twice daily). Portable weather stations will also appear if any have been deployed in the state.

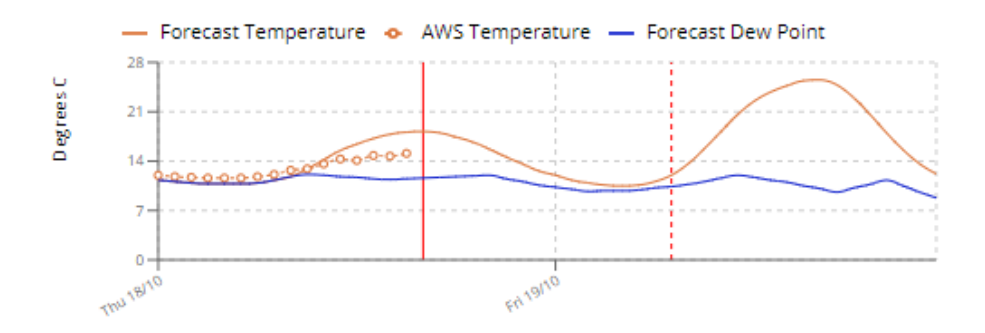

Figure 9. AWS observation data in a meteogram

If a weather station is within 10km of the selected point, then observation data for the nearest weather station is also shown on the meteogram. This allows comparison of the forecast (predicted) conditions against the observed weather (actual) at the nearby weather station. This is important for helping to assess the reliability of the forecast.

### 3.3 ACCESSING THE DATA TABLES

You can also access data tables for the selected point, by selecting the 'Tables' option on the bottom middle of the pop-up (Figure 10).

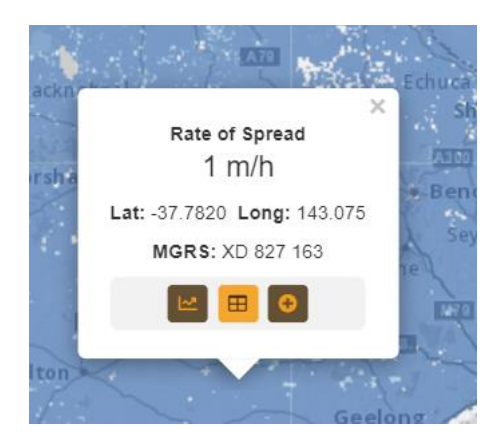

Figure 10. Pop-up box at a point location on the map display, showing the tables function selected.

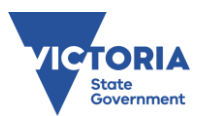

When you access the data tables, all Foresight versions will present a data table of weather variables (Figure 12). This table data can display forecast history, in the same way as the meteograms. You can also toggle between the meteograms and the data table using the 'Graphs-Table' toggle option at the top of the data display screen. The left side of the data table allows display functions to be activated. Background colours can be selected to add legend colours into the table cells according to values, and the wind direction information can be changed to arrows, cardinals or degrees. You can also move the time at the top of the table between 'now' and a selected time step.

The weather variables displayed in the data tables are consistent across all Foresight products. Users with Advanced Access to Foresight can manually edit variables that are used in any fire behaviour models. This is done by double-clicking on a data table cell of interest or on the 'edit' icon ( $\heartsuit$ ) for the relevant row or column. This will open a pop-up which allows all values contributing to the calculation of that data cell to be edited (Figure 11). Any data that is dependent on edited data will be highlighted in the data table and the map.

The weather variables displayed in the data table are shown in Table 4.

| Weather variable    | Additional information                                                  |
|---------------------|-------------------------------------------------------------------------|
| Temperature         | Degrees Celsius                                                         |
| Relative humidity   | %                                                                       |
| Wind direction      | Degrees, with visualisation in data table able to be edited             |
| Wind speed at 10m   | Km/h                                                                    |
| Wind speed at 1500m | Km/h                                                                    |
| Continuous Haines   | Whole numbers between 0 and 13                                          |
| Drought Factor      | Entire column able to be edited using edit function in column header    |
| KBDI                | 0-200 mm                                                                |
| Curing              | %, entire column able to be edited using edit function in column header |
| Cloud cover         | %                                                                       |
| Dew point           | Degrees Celsius                                                         |
| FDI - Forest        | Calculated by TSU from BOM data                                         |
| FDI - Grass         | Calculated by TSU from BOM data                                         |
| FBI                 | Accessed from AFDRS                                                     |

#### Table 4. List of weather variables in data tables

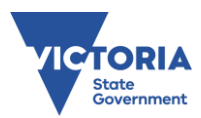

| Ha<br>(kı<br>dit)               | tor |
|---------------------------------|-----|
| Change from: Sat 05/11 10:00 AM | 2   |
| Temperature (°C): 16            | 3.8 |
| Relative Humidity (%): 72.2     | 3.8 |
| Wind Direction (°): 7           | 3.8 |
| Wind Speed at 10m (km/h): 12    | 3.8 |
| Wind Speed at 1500m (km/h): 22  | 3.8 |
| Drought Factor: 3.2             | 3.8 |
| Curing (%): 0                   | 3.8 |
|                                 | 3.8 |
| Cancel Submit                   | 3.8 |
| I4.3 /1.4 ¥ 9.3 20.0 0.9        | 3.8 |
| ☑ 13.5 79.4 ✔ 10.2 20.0 0.9     | 3.8 |

Figure 11. Pop-up box that appears when hovering cursor above a data cell in the data table. All fields can be edited for that cell.

The export function (<sup>11</sup>) to the right side of the Data Set options allows you to export the data tables in several different formats, for printing or import into other programs.

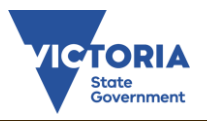

| History: Show Hide Days: 2 7                                                                                                    | Di | splay:           | Grap                  | ns Ta              | ble                      |                            |                          |                  |      |              |                 |                | Ľ            | ₿ (         | 3 |
|----------------------------------------------------------------------------------------------------|----|------------------|-----------------------|--------------------|--------------------------|----------------------------|--------------------------|------------------|------|--------------|-----------------|----------------|--------------|-------------|---|
| Lat:         -37.7820         Long:         143.075         MGRS:         XD 827 163         Phoenix Fuel Type:         Eaten-out grass |    |                  |                       |                    |                          |                            |                          |                  |      |              |                 |                |              |             |   |
| Data Set: Weather                                                                                                    |    |                  |                       |                    |                          |                            |                          |                  |      |              |                 |                |              |             |   |
| Backgrounds: None Colour Graph                                                                                                    |    |                  |                       |                    |                          |                            | V                        | Veathe           | er   |              |                 |                |              |             | ^ |
| Directions: Arrows Cardinals Degree                                                                                                    | es |                  |                       |                    |                          |                            |                          |                  |      |              |                 |                |              |             |   |
| Now Go Selected time Go<br>Mon 07/11 04:00 AM                                                                                           |    | Temperature (°C) | Relative Humidity (%) | Wind Direction (°) | Wind Speed at 10m (km/h) | Wind Speed at 1500m (km/h) | <b>Continuous Haines</b> | Drought Factor 🐚 | KBDI | Curing (%) 🐚 | Cloud Cover (%) | Dew Point (°C) | FDI - Forest | FDI - Grass |   |
| Sat 05/11 12:00 AM                                                                                                    | ľ  | 9.4              | 93.5                  | к                  | 8.7                      | 19.0                       | 0.0                      | 3.2              | 1    | 0            | 78              | 8.4            | 0            | 0           |   |
| Sat 05/11 01:00 AM                                                                                                    | Ø  | 8.9              | 95.4                  | ĸ                  | 8.7                      | 19.0                       | 0.0                      | 3.2              | 1    | 0            | 78              | 8.2            | 0            | 0           |   |
| Sat 05/11 02:00 AM                                                                                                    | Ľ  | 8.5              | 98.0                  | 4                  | 9.3                      | 20.0                       | 0.0                      | 3.2              | 1    | 0            | 78              | 8.2            | 0            | 0           |   |
| Sat 05/11 03:00 AM                                                                                                    | Ø  | 8.1              | 100.0                 | ←                  | 9.8                      | 20.0                       | 0.0                      | 3.2              | 1    | 0            | 78              | 8.1            | 0            | 0           |   |
| Sat 05/11 04:00 AM                                                                                                    | Ľ  | 7.8              | 100.0                 | ÷                  | 11.7                     | 19.0                       | 0.0                      | 3.2              | 1    | 0            | 78              | 7.8            | 0            | 0           |   |
| Sat 05/11 05:00 AM                                                                                                    |    | 7.6              | 100.0                 | 4                  | 10.7                     | 19.0                       | 0.0                      | 3.2              | 1    | 0            | 87              | 7.6            | 0            | 0           |   |
| Sat 05/11 06:00 AM                                                                                                    |    | 8.5              | 96.0                  | 4                  | 8.7                      | 19.0                       | 0.0                      | 3.2              | 1    | 0            | 87              | 7.9            | 0            | 0           |   |
| Sat 05/11 07:00 AM                                                                                                    | Ľ  | 9.8              | 92.2                  | K                  | 8.3                      | 19.0                       | 0.0                      | 3.2              | 1    | 0            | 87              | 8.6            | 0            | 0           |   |
| Sat 05/11 08:00 AM                                                                                                    | ľ  | 11.7             | 86.4                  | ĸ                  | 8.7                      | 20.0                       | 0.0                      | 3.2              | 1    | 0            | 74              | 9.5            | 0            | 0           |   |
| Sat 05/11 09:00 AM                                                                                                    | ľ  | 13.7             | 81.6                  | ¥                  | 8.7                      | 22.0                       | 0.0                      | 3.2              | 1    | 0            | 74              | 10.6           | 0            | 0           |   |
| Sat 05/11 10:00 AM                                                                                                    | Ľ  | 16.0             | 72.2                  | $\checkmark$       | 12.0                     | 22.0                       | 0.0                      | 3.2              | 1    | 0            | 74              | 11.0           | 1            | 0           | - |

Figure 12. Data table of weather variables available in all Foresight products

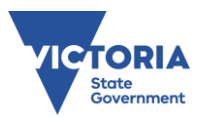

## 4 FORESIGHT BUSHFIRE – ADDITIONAL SPATIAL LAYERS AND DATA TABLES

### 4.1 ADDITIONAL SPATIAL LAYERS

In addition to the layers described in Table 2, Foresight Bushfire displays the following data layers (Table 5).

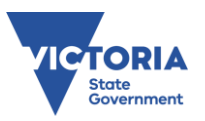

### Table 5. List of spatial data layers only available in Foresight Bushfire

| Indicator Group         | Indicator                           | Description                                                                                                    | Source | Source<br>System/Product | Data point<br>duration<br>(temporal<br>resolution) | Cell size<br>(spatial<br>resolution) | Accessibility      |
|-------------------------|-------------------------------------|----------------------------------------------------------------------------------------------------|--------|--------------------------|----------------------------------------------------|--------------------------------------|--------------------|
| Preliminary<br>Forecast | Preliminary Fire<br>Behaviour Index | Preliminary FBI values are early<br>an indication to agencies of the<br>potential fire weather ahead of<br>time. | AFDRS  | Gridded Weather^         | Hourly                                             | 1.5 km                               | Advanced<br>access |
| Preliminary<br>Forecast | Preliminary Max<br>Daily FBI        | This preliminary maximum FBI<br>value provides an early<br>indication up until 15 UTC.                           | AFDRS  | Gridded Weather^         | Daily                                              | 1.5 km                               | Advanced<br>access |
| Preliminary<br>Forecast | Preliminary Max<br>Daily FDR        | This preliminary maximum FDR provides an early indication.                                                       | AFDRS  | AFDRS text product       | Daily                                              | 1.5 km                               | All users          |
| Incidents               | DELWP/CFA Burns                     | All burns from status 'Ready' to<br>'Under Control – 2'                                                          | DELWP  | eMap / FMS               | n/a                                                | n/a                                  | All users          |

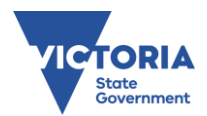

## 4.2 DATA TABLES

In addition to the weather variables, the data tables in Foresight Bushfire also display a range of fire behaviour models (Figure 13). The fire behaviour models available are:

- McArthur Mk5
- Leaflet 80
- VESTA
- Grass
- Mallee Heath

You can use the tab at the top of the data table to select a fire behaviour model. This will display the relevant model output for that location, using the forecast weather and fuel variables for that location. The calculation variables, fine fuel load, slope and wind reduction factor for the model selected is displayed at the top of the table and can be edited by users with Advanced Access.

| History: Show Hide Days: 2 7 Di                                                                                                    | listory: Show Hide Days: 2 7 Display: Graphs Table                              |              |            |                   |                     |           |            |      |         |           |           |            |            |             |     |          |                     |           |               |                    |            |                       |                       |                     |   |
|----------------------------------------------------------------------------------------------------|---------------------------------------------------------------------------------|--------------|------------|-------------------|---------------------|-----------|------------|------|---------|-----------|-----------|------------|------------|-------------|-----|----------|---------------------|-----------|---------------|--------------------|------------|-----------------------|-----------------------|---------------------|---|
| Lat: -37.7820 Long: 143.075                                                                                                    | Lat: -37.7820 Long: 143.075 MGRS: XD 827 163 Phoenix Fuel Type: Eaten-out grass |              |            |                   |                     |           |            |      |         |           |           |            |            |             |     |          |                     |           |               |                    |            |                       |                       |                     |   |
| Data Set: Weather McArthur Mk5 Leaflet                                                                                                    | 80 V                                                                            | ESTA (       | Grass      | Mallee            | e Heath             |           |            |      |         |           |           |            |            |             |     |          |                     |           | _             |                    |            |                       |                       | 4                   |   |
| Calculation Variables<br>Fine Fuel Load (t/ha)': 3 Slope (deg): 0 Wind Reduction Factor (1-6) <sup>2</sup> : 2 C Edit<br><sup>1</sup> Default taken from Modelled Total Fuel Load <sup>2</sup> Default taken from Phoenix Fuel Type C Cancel Lexport |                                                                                 |              |            |                   |                     |           |            |      |         |           |           |            |            |             |     |          |                     |           |               |                    |            |                       |                       |                     |   |
| Weather: Show Hide                                                                                                    |                                                                                 |              |            |                   |                     | v         | /eathe     | r    |         |           |           |            |            |             |     |          |                     | McA       | rman          | WIKJ               |            |                       |                       |                     | - |
| Backgrounds: None Colour Graph                                                                                                    |                                                                                 |              |            |                   |                     |           |            |      |         |           |           |            |            |             |     |          |                     |           |               |                    |            | 10                    | 1.5n                  | 2.0                 |   |
| Directions: Arrows Cardinals Degrees                                                                                                    | Tempera                                                                         | Relative Hum | Wind Dire  | Wind Speed at 10r | Wind Speed at 1500r | Continuou | Drought Fi |      | Curin   | Cloud C   | Dew F     | FD         | F          | Direction o |     | FR       | FROS no slope no wi | Flame H   | Spotting Dist | Fireline Intensity | Heat Outpu | Surface Fine Fuel Moi | n Wind Speed in Fores | m Wind Speed in Ope |   |
| Time                                                                                                    | ıture (°C)                                                                      | idity (%)    | ection (°) | n (km/h)          | n (km/h)            | ıs Haines | actor 🖹    | KBDI | g (%) 🛐 | Cover (%) | oint (°C) | I - Forest | 0l - Grass | of Spread   | Ð   | OS (m/h) | nd (m/h)            | eight (m) | ance (m)      | y (kW/m)           | t (kJ/m2)  | sture (%)             | st (km/h)             | n (km/h)            |   |
| Sat 05/11 12:00 AM                                                                                                    | 9.4                                                                             | 93.5         | ĸ          | 8.7               | 19.0                | 0.0       | 3.2        | 1    | 0       | 78        | 8.4       | 0          | 0          | ĸ           | 0.3 | 1        | 1                   | 0.0       | 0             | 1                  | 1,786      | 26.7                  | 3                     | 7                   |   |
| Sat 05/11 01:00 AM                                                                                                    | 8.9                                                                             | 95.4         | ۴          | 8.7               | 19.0                | 0.0       | 3.2        | 1    | 0       | 78        | 8.2       | 0          | 0          | ĸ           | 0.3 | 1        | 1                   | 0.0       | 0             | 0                  | 1,786      | 28.4                  | 3                     | 7                   |   |
| Sat 05/11 02:00 AM                                                                                                    | 8.5                                                                             | 98.0         | 4          | 9.3               | 20.0                | 0.0       | 3.2        | 1    | 0       | 78        | 8.2       | 0          | 0          | 4           | 0.3 | 1        | 1                   | 0.0       | 0             | 0                  | 1,786      | 30.5                  | 3                     | 8                   |   |
| Sat 05/11 03:00 AM                                                                                                    | 8.1                                                                             | 100.0        | ÷          | 9.8               | 20.0                | 0.0       | 3.2        | 1    | 0       | 78        | 8.1       | 0          | 0          | +           | 0.2 | 1        | 1                   | 0.0       | 0             | 0                  | 1,786      | 32.5                  | 3                     | 8                   |   |
| Sat 05/11 04:00 AM                                                                                                    | 7.8                                                                             | 100.0        | ÷          | 11.7              | 19.0                | 0.0       | 3.2        | 1    | 0       | 78        | 7.8       | 0          | 0          | ÷           | 0.3 | 1        | 1                   | 0.0       | 0             | 0                  | 1,786      | 32.8                  | 4                     | 10                  |   |
| Sat 05/11 05:00 AM                                                                                                    | 7.6                                                                             | 100.0        | 4          | 10.7              | 19.0                | 0.0       | 3.2        | 1    | 0       | 87        | 7.6       | 0          | 0          | 4           | 0.2 | 1        | 1                   | 0.0       | 0             | 0                  | 1,786      | 33.0                  | 4                     | 9                   |   |
| Sat 05/11 06:00 AM                                                                                                    | 8.5                                                                             | 96.0         | 4          | 8.7               | 19.0                | 0.0       | 3.2        | 1    | 0       | 87        | 7.9       | 0          | 0          | 4           | 0.3 | 1        | 1                   | 0.0       | 0             | 0                  | 1,786      | 29.1                  | 3                     | 7                   | - |

*Figure 13. Data tables available in Foresight Bushfire, showing the McArthur Mk5 model data and the export function selected.* 

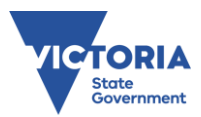

## 5 FORESIGHT PLANNED BURNING – ADDITIONAL SPATIAL LAYERS AND DATA TABLES

### 5.1 ADDITIONAL SPATIAL LAYERS

In addition to the layers described in Table 2, Foresight Planned Burning displays the following data layers (Table 6).

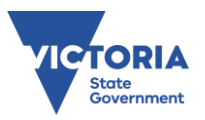

### Table 6. List of spatial data layers only available in Foresight Planned Burning

| Indicator<br>Group | Indicator                                               | Description                                                                                                    | Source | Source<br>System/Product | Data point<br>duration<br>(temporal<br>resolution) | Cell size<br>(spatial<br>resolution) | Accessibility |
|--------------------|---------------------------------------------------------|----------------------------------------------------------------------------------------------------|--------|--------------------------|----------------------------------------------------|--------------------------------------|---------------|
| Incidents          | Burns – Ready                                           | This is a planned burn that is ready to be ignited.                                                                                                    | DELWP  | eMap / FMS               | n/a                                                | n/a                                  | All users     |
| Incidents          | Burns – Scheduled                                       | This is a planned burn that is scheduled for ignition.                                                                                                    | DELWP  | eMap / FMS               | n/a                                                | n/a                                  | All users     |
| Incidents          | Burns – Ignition<br>Authorised                          | This is a planned burn that is authorised and awaiting scheduling.                                                                                                    | DELWP  | eMap / FMS               | n/a                                                | n/a                                  | All users     |
| Incidents          | Burns – Ignition                                        | This is a planned burn that is being ignited.                                                                                                    | DELWP  | eMap / FMS               | n/a                                                | n/a                                  | All users     |
| Incidents          | Burns – Under<br>Control 1 and Burns<br>Under Control 2 | This is a planned burn where ignition is<br>complete but may have hot spots and is<br>being patrolled                                                                                                    | DELWP  | eMap / FMS               | n/a                                                | n/a                                  | All users     |
| Incidents          | Prescription<br>Evaluation                              | Overall evaluation based on prescription<br>recorded in the Fuel Management System.<br>Green outer circle shows planned burns<br>that meet the prescription for that hour.<br>Yellow outer circle shows planned burns<br>with only one variable out of prescription,<br>or only a few out by less than 10% for that<br>hour.<br>Red outer circles show planned burns<br>outside of prescription.<br>Grey outer circles shows planned burns<br>where no prescription has been recorded<br>in FMS. | DELWP  | FMS and<br>Foresight     | Hourly                                             | n/a (applies to<br>burn point)       | All users     |
| Incidents          | Fuel Treatment Areas                                    | Total burn polygon area                                                                                                    | DELWP  | eMap / FMS               | n/a                                                | n/a                                  | All users     |

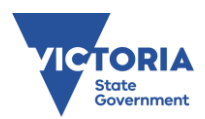

## 5.2 DATA TABLES

In addition to the weather variables, the Foresight Planned Burning data table also shows the Leaflet 80 fire behaviour model and the Prescriptions data table (Figure 14).

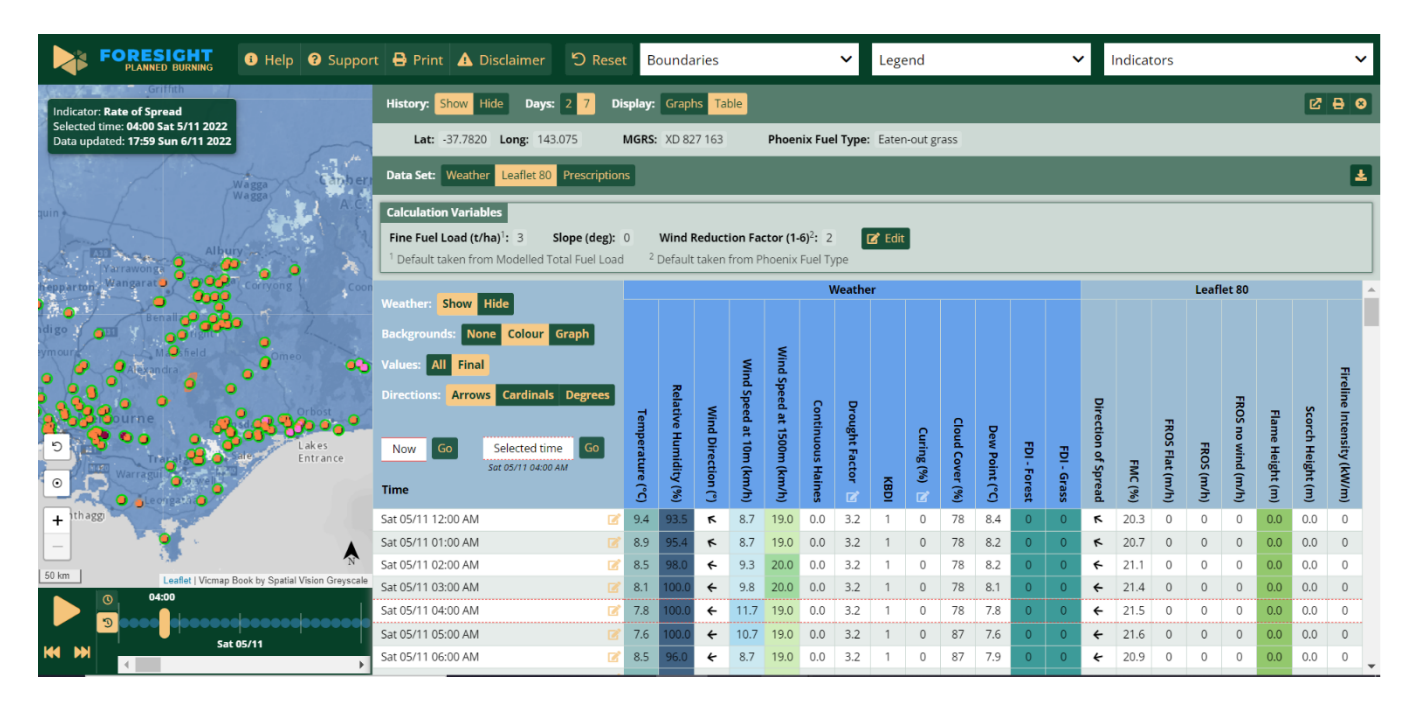

Figure 14. Data tables available in Foresight Planned Burning, showing the Leaflet 80 model data.

When a burn is selected, a user can choose to open the Prescriptions Data Table to the right of the weather table for the burn location. This Prescription table should automatically use the prescription information stored in FMS for the burn. For points of interest outside of a burn, users may be prompted to select a Prescription Burn Class appropriate for the location (Figure 15).

| Data Set: Weather Leaflet 80 Prescriptions            |                                                                                                    | Z             | 2 |
|-------------------------------------------------------|----------------------------------------------------------------------------------------------------|---------------|---|
| Calculation Variables Prescription Burn Class: C Edit | Prescription Burn Class:       Select One          Image: Cancel Image: Cancel Imag |               | ] |
|                                                       | Weather                                                                                                    | Prescriptions |   |

Figure 15. Drop-down box requesting a Prescription Burn Class to be supplied for prescription calculations in Foresight Planned Burning.

The Prescription data table shows key weather variables relevant to the prescribed conditions. It also shows a colour-coded and ticks/crosses display, indicating which variables are below prescription, within prescription or above prescription (this colour function can be turned off with the "background" option) (Figure 16). For even

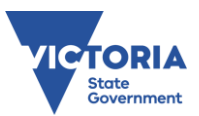

further detail, you can hover your cursor above the data cells in the Prescription table to see exactly what the weather values are and the relevant prescription ranges.

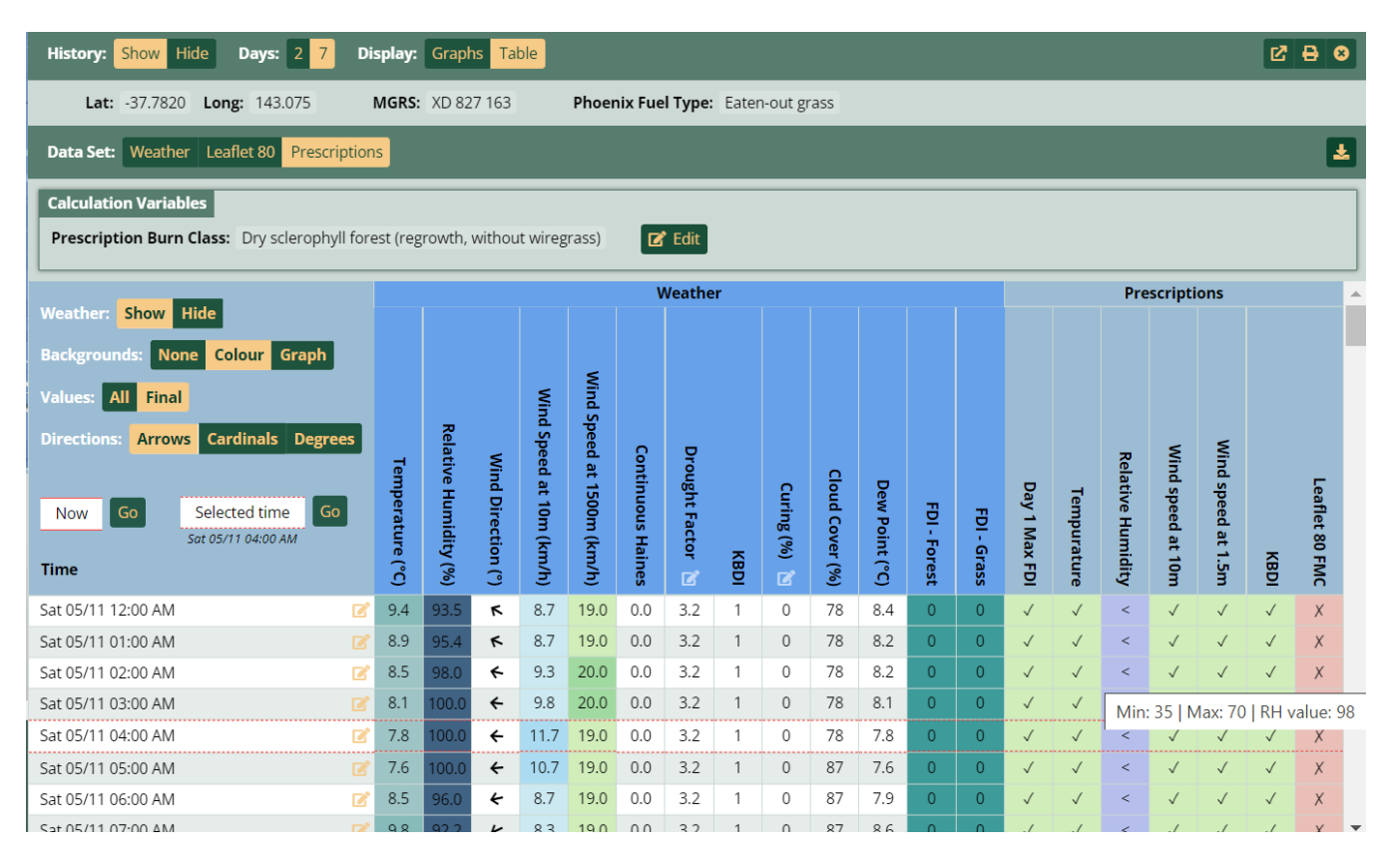

*Figure 16. Data tables available in Foresight Planned Burning, showing the Prescriptions calculation data.* 

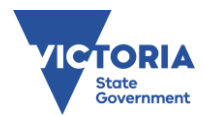

## 6 ACRONYMS

| AFDRS  | Australian Fire Danger Rating System                |
|--------|-----------------------------------------------------|
| BOM    | Bureau of Meteorology                               |
| CFA    | Country Fire Authority                              |
| DELWP  | Department of Environment, Land, Water and Planning |
| FBI    | Fire Behaviour Index                                |
| FDI    | Fire Danger Index                                   |
| FDR    | Fire Danger Rating                                  |
| FFMVic | Forest Fire Management Victoria                     |
| FFRAU  | Forest and Fire Risk Assessment Unit                |
| FMS    | Fuel Management System                              |
| GFE    | Graphical Forecast Editor                           |
| ICC    | Incident Control Centre                             |
| LGA    | Local Government Area                               |
| MGRS   | Military Grid Reference System                      |
| TSU    | Technology Solutions Unit                           |

## 7 TROUBLESHOOTING

Since Foresight is a new platform some unexpected technical errors may occur from time-to-time. Table 7 lists some potential problems and solutions. Foresight should be an application that is helpful and works smoothly at a range of locations around Victoria. Therefore, to support this objective, it is important that users provide feedback about their experience. If you have ongoing issues/frustrations, you are encouraged to report these by submitting feedback via clicking the 'Feedback' button within Foresight.

Table 7. Possible Foresight problems, causes and suggested solutions

| Problem       | Possible causes                                 | Suggested solutions                                                          |
|---------------|-------------------------------------------------|------------------------------------------------------------------------------|
| Can't access  | <ul> <li>Incorrect FireWeb</li> </ul>           | <ul> <li>Contact FFMVic Application Support</li> </ul>                       |
| Foresight     | credentials                                     |                                                                              |
| Data loading  | <ul> <li>Browser cache cluttered by</li> </ul>  | • Clear your browser cache (three dots in top right corner of                |
| slowly or not | too much history (this a                        | chrome > more tools > clear browsing data)                                   |
| at all        | common issue)                                   | <ul> <li>Use Google Chrome rather than Internet Explorer, Edge or</li> </ul> |
|               | <ul> <li>Incompatible internet</li> </ul>       | Firefox.                                                                     |
|               | browser                                         | <ul> <li>Refresh or relaunch the Foresight page</li> </ul>                   |
|               | <ul> <li>Server overload</li> </ul>             | <ul> <li>Provide details via 'Feedback' button</li> </ul>                    |
|               | <ul> <li>Poor internet connectivity</li> </ul>  | <ul> <li>Use existing products</li> </ul>                                    |
|               |                                                 |                                                                              |
| Error         | Server overload                                 | Refresh or relaunch the Foresight page.                                      |
| message or    | <ul> <li>Poor internet connectivity</li> </ul>  | <ul> <li>Provide details via 'Feedback' button</li> </ul>                    |
| crash         |                                                 | Use existing products                                                        |
| Unsure of     | <ul> <li>Unfamiliarity with the data</li> </ul> | <ul> <li>Read the indicator descriptions in the user guide</li> </ul>        |
| how to        | sets and/or interface                           | Talk to your local FBAN                                                      |

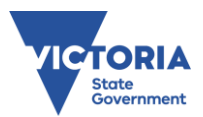

| interpret the |                                                  | Use existing products                                     |
|---------------|--------------------------------------------------|-----------------------------------------------------------|
| data          |                                                  | <ul> <li>Ask a question via 'Feedback' button</li> </ul>  |
| Data sets     | <ul> <li>Source data set is incorrect</li> </ul> | <ul> <li>Provide details via 'Feedback' button</li> </ul> |
| appear        | <ul> <li>Error in data creation</li> </ul>       | <ul> <li>Use existing alternative products</li> </ul>     |
| incorrect     | <ul> <li>Error in data retrieval</li> </ul>      |                                                           |
|               | <ul> <li>Error in data display</li> </ul>        |                                                           |